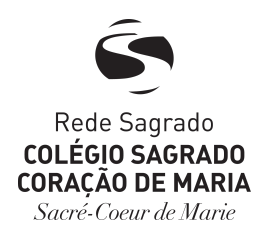

## **BOLETO ON-LINE**

Para acessar o boleto on-line, entre no site <u>www.redesagradobrasilia.com.br</u>, clique em **ACESSO RÁPIDO** e depois em **Boleto Online**.

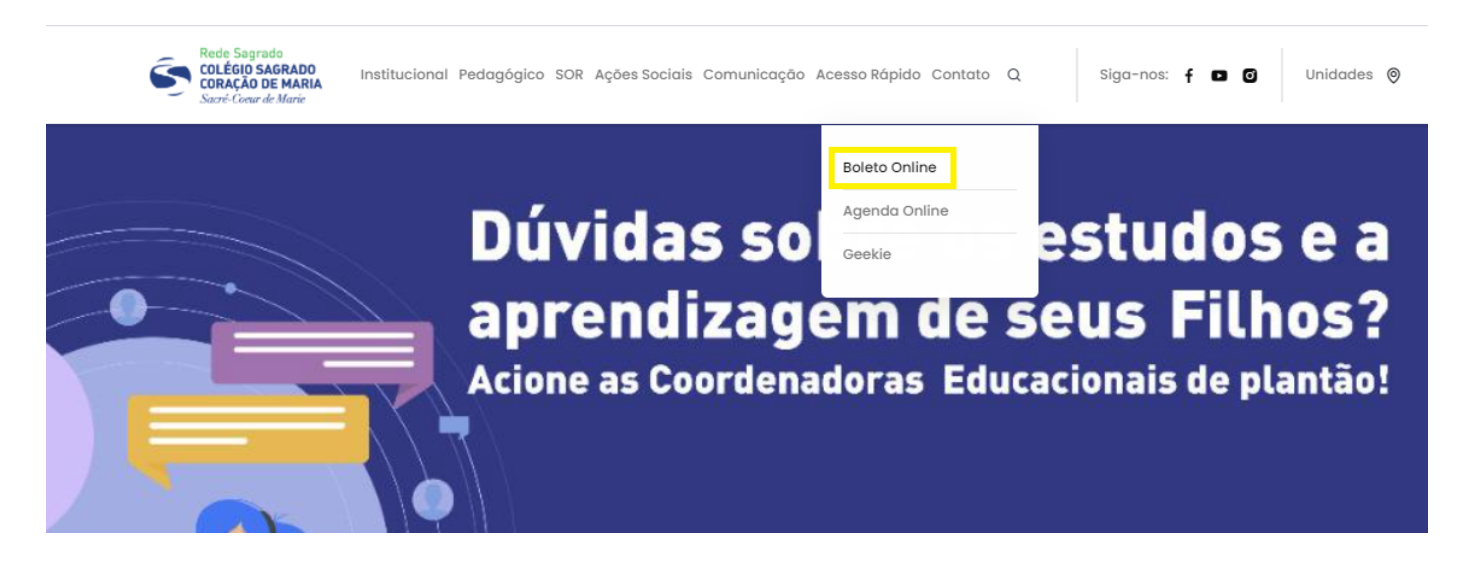

Entre com seu usuário e sua senha no Sistema TOTVS.

Usuário: matrícula do responsável financeiro Senha para o primeiro acesso: 123456

\*Caso não possua os dados de acesso, envie um e-mail para o endereço info.educativa@redesagradobrasilia.com.br.

| Faça o login                |       |
|-----------------------------|-------|
| Usuário ou Email            |       |
| Senha                       |       |
| CorporeRM •                 |       |
| Acessar Esqueceu sua senha? | TOTVS |

## Clique em "Educacional".

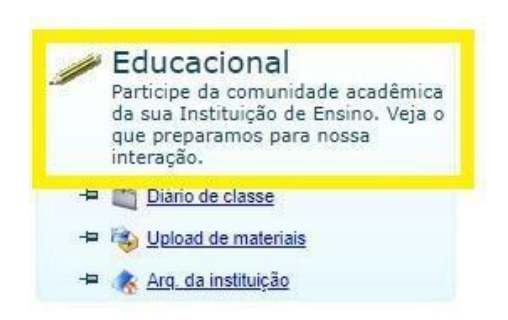

Após acessar o portal, é preciso clicar em **Financeiro** (canto inferior esquerdo) e depois na opção **Extrato Financeiro**.

| aucinico                               | Aluno                                               |                       |  |  |
|----------------------------------------|-----------------------------------------------------|-----------------------|--|--|
| <mark>pessoais</mark><br>faltas etapas | RA:                                                 |                       |  |  |
| e avaliações<br>de horários            | Informações do aluno                                |                       |  |  |
| icula<br>Icias                         | Dados pessoais                                      | Dados profissionais   |  |  |
| <u>auia</u><br><u>e Casa</u>           |                                                     | Identificação         |  |  |
| <u>tudante</u>                         |                                                     | Registro Acadêm       |  |  |
|                                        |                                                     | Data de nascime       |  |  |
|                                        | Filiação                                            |                       |  |  |
|                                        | Mãe                                                 |                       |  |  |
|                                        | Pai                                                 |                       |  |  |
|                                        | Endereço                                            |                       |  |  |
|                                        | CEP                                                 | -                     |  |  |
|                                        | Complemento                                         |                       |  |  |
|                                        | Estado                                              |                       |  |  |
|                                        | Mensagens <u>Alertas</u><br>Consulte seus dados e e | em caso de dúvida ent |  |  |
|                                        | Acadômica                                           |                       |  |  |
| -                                      | Academico                                           |                       |  |  |
|                                        | Financeiro                                          |                       |  |  |

Caso o responsável tenha mais de um estudante vinculado ao seu cadastro, será apresentada a tela abaixo para seleção.

|                    |                                                          |                 |                 |                           |                       |                                      |                  |                                     | <u>Fale Conosco</u> Ambiente <del>-</del> <u>Sair</u> |
|--------------------|----------------------------------------------------------|-----------------|-----------------|---------------------------|-----------------------|--------------------------------------|------------------|-------------------------------------|-------------------------------------------------------|
|                    | Início - Educacional - Financeiro - Extr                 | rato financei   | ro              |                           |                       |                                      |                  |                                     |                                                       |
| Acadêmico          | Contexto Educacional                                     |                 |                 |                           |                       |                                      |                  |                                     |                                                       |
|                    | Curso:                                                   |                 |                 | Série:                    |                       |                                      |                  |                                     |                                                       |
| Financeiro         | Período Letivo:                                          | ivo: RA:        |                 |                           |                       |                                      |                  |                                     |                                                       |
| Extrato financeiro |                                                          |                 |                 |                           |                       |                                      |                  | <u>Alterar contexto educacional</u> |                                                       |
|                    |                                                          |                 |                 |                           |                       |                                      |                  |                                     |                                                       |
|                    | Nenhum langamentoboleto encontrado. Contexto educacional |                 |                 |                           |                       |                                      |                  |                                     |                                                       |
|                    |                                                          |                 |                 | Selecione um              | Período Letivo/       | Curso                                |                  |                                     |                                                       |
|                    |                                                          | R.A.            | Aluno           | P. letivo                 | Curso                 | Habilitação/Série                    | Turno            |                                     |                                                       |
|                    |                                                          | O 4:            |                 | 2021                      | Ensino<br>Fundamental | 5º Ano do Ensino<br>Fundamental      | Vespertino<br>EF |                                     |                                                       |
|                    |                                                          | 0 4             |                 | 2021                      | Educação<br>Infantil  | Maternal III da<br>Educação Infantil | Vespertino<br>EI |                                     |                                                       |
|                    |                                                          |                 |                 |                           |                       |                                      |                  |                                     |                                                       |
|                    |                                                          |                 |                 |                           |                       |                                      |                  |                                     |                                                       |
|                    |                                                          |                 |                 |                           |                       |                                      |                  |                                     |                                                       |
|                    |                                                          |                 |                 |                           |                       |                                      |                  |                                     |                                                       |
|                    |                                                          |                 |                 |                           |                       |                                      |                  |                                     |                                                       |
|                    |                                                          |                 |                 |                           |                       |                                      |                  |                                     |                                                       |
|                    |                                                          |                 |                 |                           |                       |                                      |                  |                                     |                                                       |
|                    |                                                          |                 |                 |                           |                       |                                      |                  |                                     |                                                       |
|                    |                                                          |                 |                 |                           |                       |                                      |                  |                                     |                                                       |
|                    |                                                          | _               | _               |                           |                       |                                      | _                |                                     |                                                       |
|                    |                                                          |                 |                 |                           |                       |                                      |                  |                                     |                                                       |
|                    |                                                          |                 |                 |                           |                       |                                      |                  |                                     |                                                       |
|                    |                                                          |                 |                 |                           |                       |                                      |                  |                                     |                                                       |
|                    | Mensagens Alertas                                        |                 |                 |                           |                       |                                      |                  |                                     | (F)                                                   |
| 4 F                | Consulte os lançamentos abertos para o alu               | uno. Para impri | imir a 2ª via d | lo boleto, utilize o botã | o "Boleto" na late    | al direita.                          |                  |                                     |                                                       |
|                    |                                                          |                 |                 |                           |                       |                                      |                  |                                     |                                                       |

Após selecionar o registro desejado, serão exibidas as parcelas do contrato com o status e a opção de emissão do boleto somente para as parcelas em aberto. Para impressão, deve-se clicar no ícone **boleto**. Caso o boleto esteja vencido, ele será emitido com as informações de multa e juros atualizados e com vencimento para o dia da emissão.

| Usuário:   |                                                   |                                                                                  |                     | Fale Conosco Ambiente - Sair        |
|------------|---------------------------------------------------|----------------------------------------------------------------------------------|---------------------|-------------------------------------|
|            | Início - Educacional - Financeiro - Extrat        | o financeiro                                                                     |                     |                                     |
| Acadêmico  | Contexto Educacional                              |                                                                                  |                     |                                     |
| Financeiro | Curso: Ensino Fundamental<br>Período Letivo: 2021 | Série:<br>RA: 4                                                                  |                     | <u>Alterar contexto educacional</u> |
|            | Vencimento: 25/02/2021                            | Valor Bruto: 2.247,60                                                            | Situação: Baixado   | •                                   |
|            | Vencimento: 05/04/2021                            | Valor Bruto: 2.247,60                                                            | Situação: Baixado   | -                                   |
|            | Vencimento: 05/05/2021                            | Valor Bruto: 2.247,60                                                            | Situação: Baixado   | •                                   |
|            | Vencimento: 07/06/2021                            | Valor Bruto: 2.247,60                                                            | Situação: Baixado   | •                                   |
|            | Vencimento: 05/07/2021                            | Valor Bruto: 2.247,60                                                            | Situação: Em aberto | BOLETO                              |
|            |                                                   |                                                                                  |                     |                                     |
|            | Mensagens Alertas                                 |                                                                                  |                     |                                     |
| Relatórios | Consulte os lançamentos abertos para o aluno      | . Para imprimir a 2ª via do boleto, utilize o botão "Boleto" na lateral direita. |                     |                                     |

Para alterar a seleção de registro do estudante, é necessário clicar na opção **Alterar contexto** educacional. A tela para a seleção do registro será exibida novamente.

| Usuário:   |                                                                           |                                                                                |                     | <u>Fale Conosco</u> Ambiente - <u>Sair</u> |
|------------|---------------------------------------------------------------------------|--------------------------------------------------------------------------------|---------------------|--------------------------------------------|
|            | Início - Educacional - Financeiro - Extrato                               | o financeiro                                                                   |                     |                                            |
| Acadêmico  | Contexto Educacional                                                      |                                                                                |                     |                                            |
| Financeiro | Curso: Ensino Fundamental<br>Período Letivo: 2021                         | Série:<br>RA: 4                                                                |                     | Alterar contexto educacional               |
|            | Vencimento: 25/02/2021                                                    | Valor Bruto: 2.247,60                                                          | Situação: Baixado   | •                                          |
|            | Vencimento: 05/04/2021                                                    | Valor Bruto: 2.247,60                                                          | Situação: Baixado   | •                                          |
|            | Vencimento: 05/05/2021                                                    | Valor Bruto: 2.247,60                                                          | Situação: Baixado   | •                                          |
|            | Vencimento: 07/06/2021                                                    | Valor Bruto: 2.247,60                                                          | Situação: Baixado   | •                                          |
|            | Vencimento: 05/07/2021                                                    | Valor Bruto: 2.247,60                                                          | Situação: Em aberto |                                            |
|            |                                                                           |                                                                                |                     |                                            |
| Relatórios | Mensagens <u>Alertas</u><br>Consulte os lançamentos abertos para o aluno. | Para imprimir a 2ª via do boleto, utilize o botão "Boleto" na lateral direita. |                     |                                            |

Qualquer dúvida, estamos à disposição.